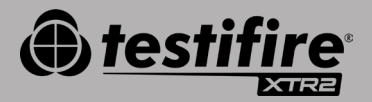

# QUICK START GUIDE

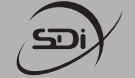

**Specialized Fire Products** 

SDi, LLC 3535 State Highway 66 Parkway 100 Building 6 Neptune, NJ 07753 USA

Tel: 732-751-9266 sales@sdifire.com

www.sdifire.com

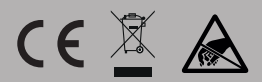

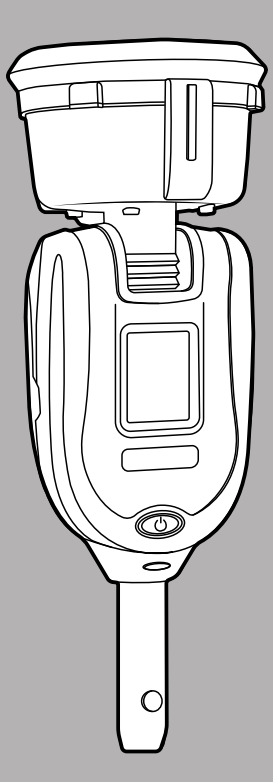

#### **GETTING STARTED** >

### // CHARGING THE BATTERY

The battery is charged by placing the battery pack into the charge cradle and connecting to a power source using the supplied mains adaptor.

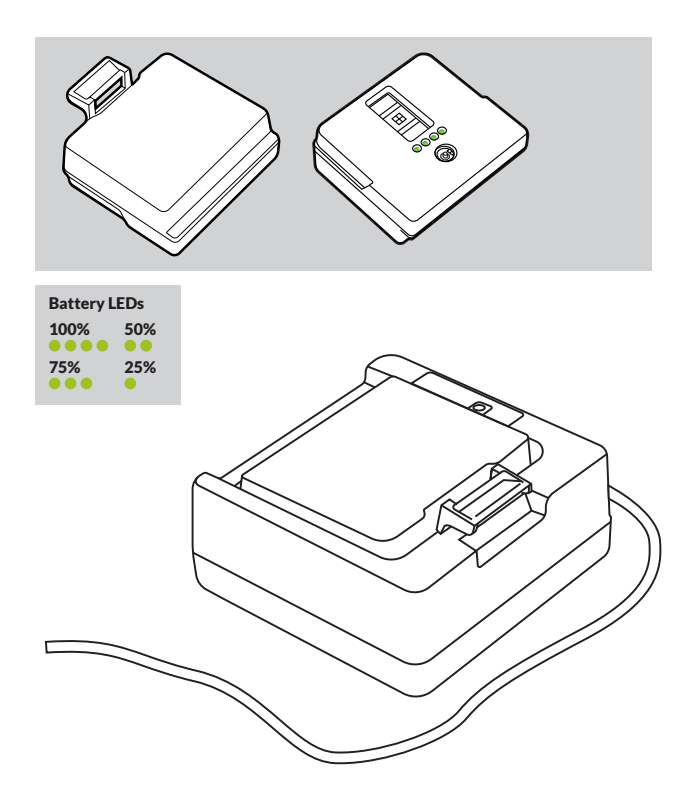

# // INSTALLING THE GENERATOR

Take care not to touch exposed electrical contacts when installing product components. Ensure all components are securely fitted.

- Ensure unit is switched off and open the back cver
- Insert the generator firmly, engaging clips 1 and 2

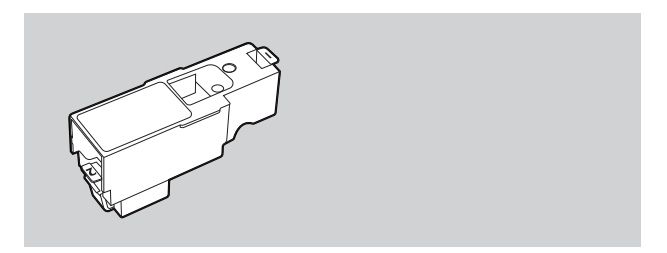

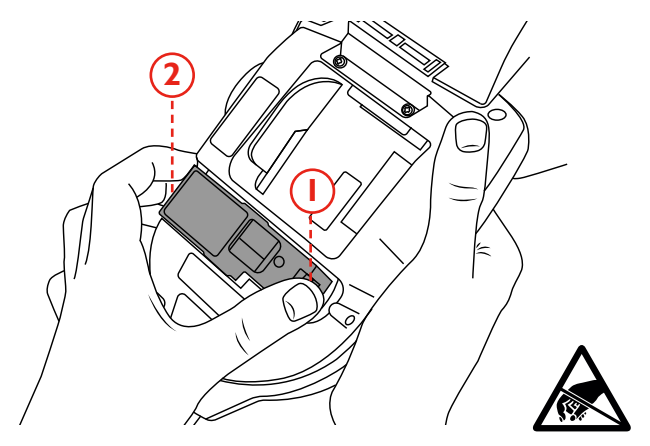

# // INSTALLING THE SMOKE CARTRIDGE

Slide the smoke cartridge completely into the smoke generator housing following the guide pails.

**Note:** Do not insert the smoke cartridge until the generator has been fully fitted.

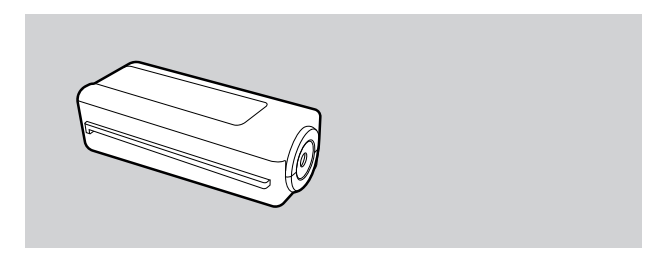

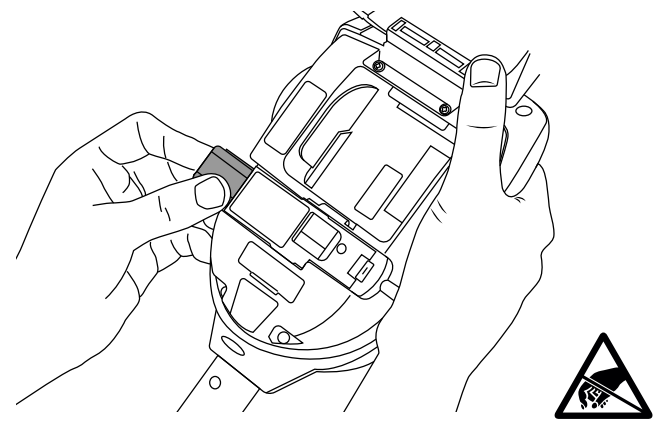

# // INSTALLING THE BATTERY

Clip the battery into place.

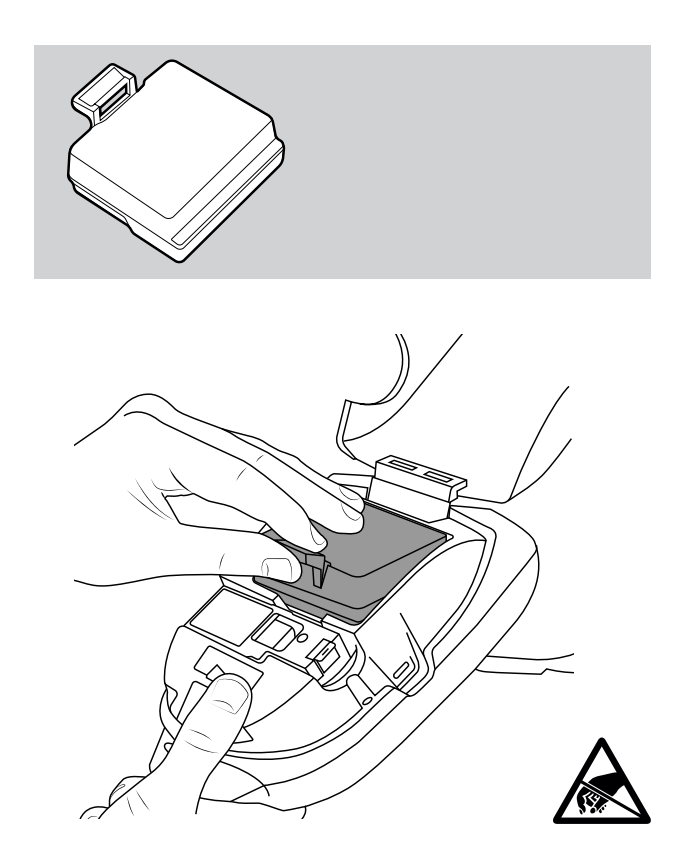

#### **PRODUCT REGISTRATION** >

# // GETTING STARTED WITH DETECTORTESTERS CONNECT

#### **STEP 1**

Visit **https://detectortesters-connect.com** to create your account.

### STEP 2

Sign into the Cloud Portal to register your device and purchase your subscription.

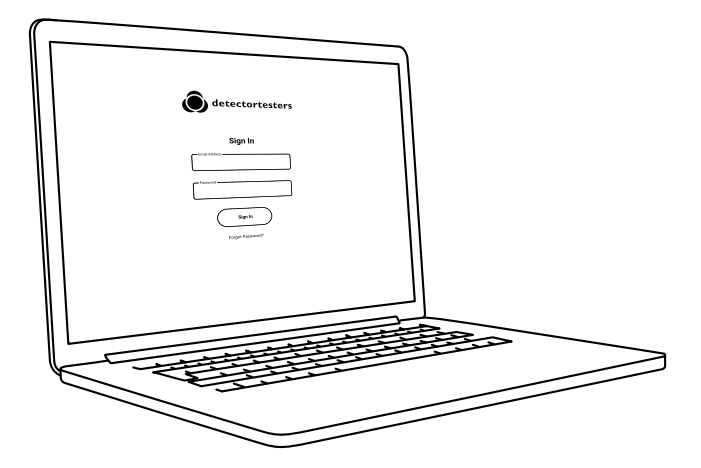

### STEP 3

Download the Detectortesters Connect app for your smartphone device from the App Store or Google Play Store. The following smartphones are supported:

- Apple iPhone with iOS 12 or later
- Android OS 8 or later

### Get the Detectortesters Connect App

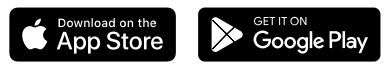

For help with Detectortesters Connect, including the App, Cloud Portal and subscriptions, scan the QR code:

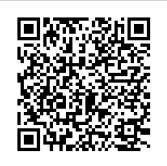

# // USING THE CLOUD PORTAL

The Cloud Portal can be accessed by all users with admin privileges and enables users to:

- View, download and send test reports in PDF or CSV format
- Register new devices and purchase new subscriptions
- Register new technicians or back-office staff to your company

| 15 Doors Hild All Carbon     Calo Parer     25 03 3223     Ohn S Hink     56 220005A     EM Link 003       1000     Table     Table     Table     Table     Table     Table       100     Table     Table     Table     Table     Table     Table       100     Table     Table     Table     Table     Table     Table       100     Table     Table     Table     Table     Table     Table       100     Table     Table     Table     Table     Table     Table       100     Table     Table     Table     Table     Table     Table       100     Table     Table     Table     Table     Table     Table       101     Table     Table     Table     Table     Table     Table                                                                                                    | LOGATION / COMPANY TECH                                                                | NUCLAN    | M78         | TEST TIME             | STEAL NO                   | PRODUCT                        |                    |
|----------------------------------------------------------------------------------------------------|----------------------------------------------------------------------------------------|-----------|-------------|-----------------------|----------------------------|--------------------------------|--------------------|
| Normal         Normal         Normal<                                                                                                    | 163 Dizons Hill Rd Col<br>Dizons Hill Road, Weham<br>Green, AL9 7JE, United<br>Kingdom | in Pearce | 23.03.2023  | 0 hrs 36 mins         | 36220009CA                 | SM Unit 003                    |                    |
| Image: State of the state of the state o | 10.33 11.08                                                                            |           |             | )<br>18               | 1 N<br>1007 COMEMEN<br>7 S | 15 (P)<br>100000104 400<br>0 0 | Σ<br>30            |
| Image         Image         Image <th< td=""><td>Smoke</td><td></td><td>1107 Passed</td><td></td><td></td><td></td><td></td></th<>                                                                                                    | Smoke                                                                                  |           | 1107 Passed |                       |                            |                                |                    |
| v1.0.1 Philary Policy Terms & Conditions                                                                                                    | Heat                                                                                   |           | ner Passed  | oren fastpreen Terred |                            | <ul> <li>Doors</li> </ul>      |                    |
|                                                                                                    | v1.0.1                                                                                 |           |             |                       |                            | Privacy Policy                 | Ferms & Conditions |

# **HELPAND SUPPORT**

Contact SDi for help and support withTestifire XTR2 and Detectortesters Connect:

Email: service@sdifire.com

www.sdifire.com/troubleshooting

Download the full user manual by scanning the QR code.

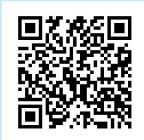

#### **ICONS& LED INDICATOR REFERENCE CHARTS**

#### LCD DISPLAY ICONS

Testifire XTR2 displays the following icons on the CD display:

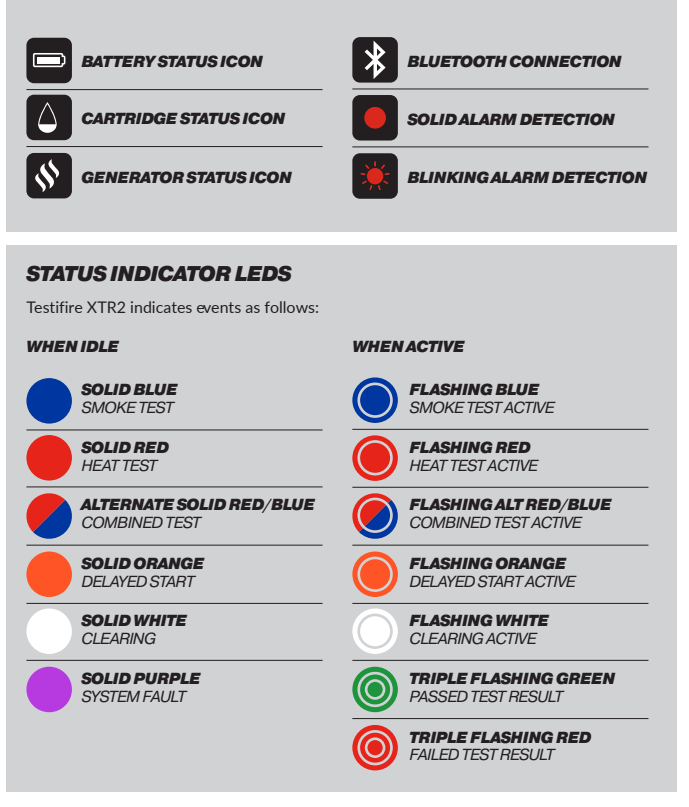

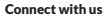

in

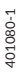